## HOW TO ACCESS DESTINY DISCOVER

This is the way to check out ebooks!!

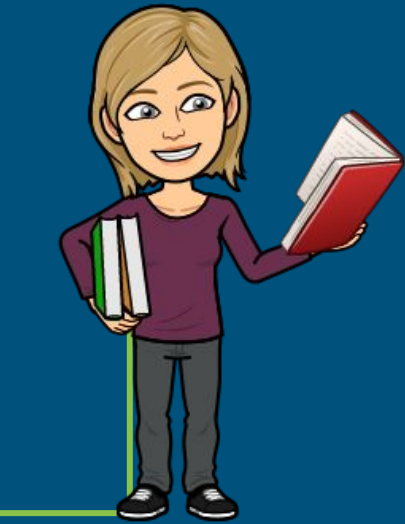

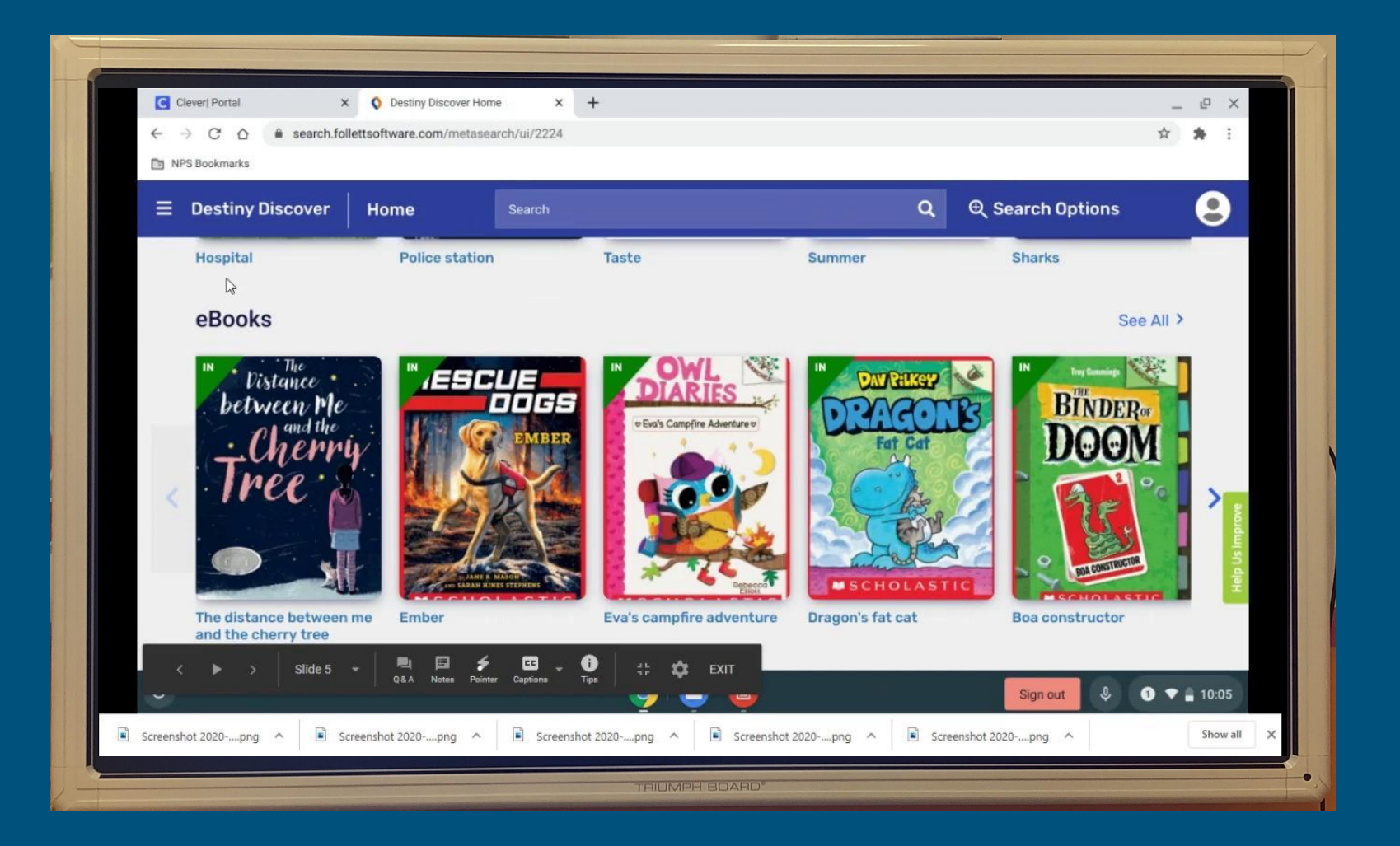

1. Go to NPS bookmarks

2. Click on Clever Click on Click on Click on Destiny Discover

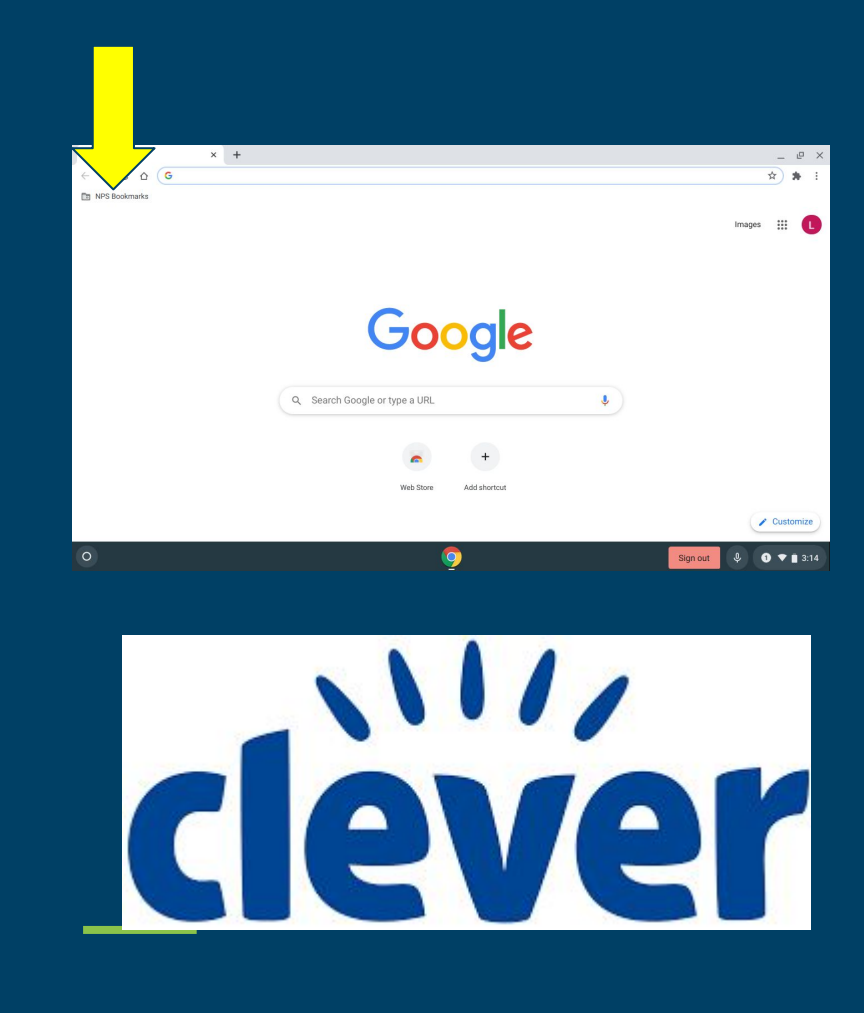

## Select an emoji for your account.

| C Clever   Portal X                                                    | Oestiny Discover Hor                           | ne X    | Screenshot 2020-10-05 at 3.14.4 × | +                 |                  |      |  |  |  |  |  |  |
|------------------------------------------------------------------------|------------------------------------------------|---------|-----------------------------------|-------------------|------------------|------|--|--|--|--|--|--|
| $\leftrightarrow$ $\rightarrow$ C $\triangle$ $\triangleq$ search.fold |                                                | ☆ 윩     |                                   |                   |                  |      |  |  |  |  |  |  |
| NPS Bookmarks                                                          |                                                |         |                                   |                   |                  |      |  |  |  |  |  |  |
|                                                                        | Home                                           | Search  |                                   | ٩                 | © Search Options | •    |  |  |  |  |  |  |
| Welcome, Lilly to St. I                                                | Welcome, Lilly to St. Helena Elementary School |         |                                   |                   |                  |      |  |  |  |  |  |  |
|                                                                        |                                                |         |                                   |                   |                  | -    |  |  |  |  |  |  |
|                                                                        |                                                |         |                                   |                   |                  |      |  |  |  |  |  |  |
| Recently Addec                                                         | d Books                                        |         |                                   |                   | See A            | dl > |  |  |  |  |  |  |
| IN ALLING AUTHOR OF WHEN I GROW                                        | IN AUT                                         | LINE    | IN Supprestante                   | IN I Tove reading |                  |      |  |  |  |  |  |  |
| YANKOV<br>MVN                                                          |                                                | GYPSIES | -erena                            | mazing Dinosaur   | Facts ALE PLANE  | :15  |  |  |  |  |  |  |
| Tea                                                                    | che                                            |         | Williams                          | S.                |                  |      |  |  |  |  |  |  |
| and                                                                    | Ae L                                           |         |                                   |                   |                  | /    |  |  |  |  |  |  |
|                                                                        | 200                                            |         |                                   | - Mar             |                  |      |  |  |  |  |  |  |
|                                                                        |                                                |         |                                   |                   |                  | / SI |  |  |  |  |  |  |

RRC

## **Destiny Discover**

| CC   | ever   Portal                                                                          | ×        | Destiny Discover Home | ×        | Screenshot 2020-10-05 at 3.14.4 × + |            |           | _ | e | × |
|------|----------------------------------------------------------------------------------------|----------|-----------------------|----------|-------------------------------------|------------|-----------|---|---|---|
| ← -  | → C △ a search.follettsoftware.com/metasearch/ui/2224 You can locate Printed backs and |          |                       |          |                                     |            |           | ☆ | * | : |
| 🛅 NP |                                                                                        | مه       | follottooft           | E books. |                                     |            |           |   |   |   |
|      | <u> mips.//sear</u>                                                                    | UΠ       | .1011011011           |          |                                     |            |           |   |   |   |
|      | Destiny Discover                                                                       | ver Home |                       | Search   |                                     |            | h Options |   |   |   |
|      | Hospital                                                                               |          | Police station        |          | Taste S                             | Summer Sha | arks      |   |   |   |

#### eBooks

Vistance IN IN Troy C ESCUE BINDER between Me DOGS Scroll down ⇔Eva's Campfire Adventure ♥ the screen to find the E books 0 SCHOLASTIC RAH HINES STEPHI HOLASTIC The distance between me Ember Eva's campfire adventure Dragon's fat cat **Boa constructor** 

#### Audiobooks

and the cherry tree

See All >

Scroll down to eBooks! Then click on See all!

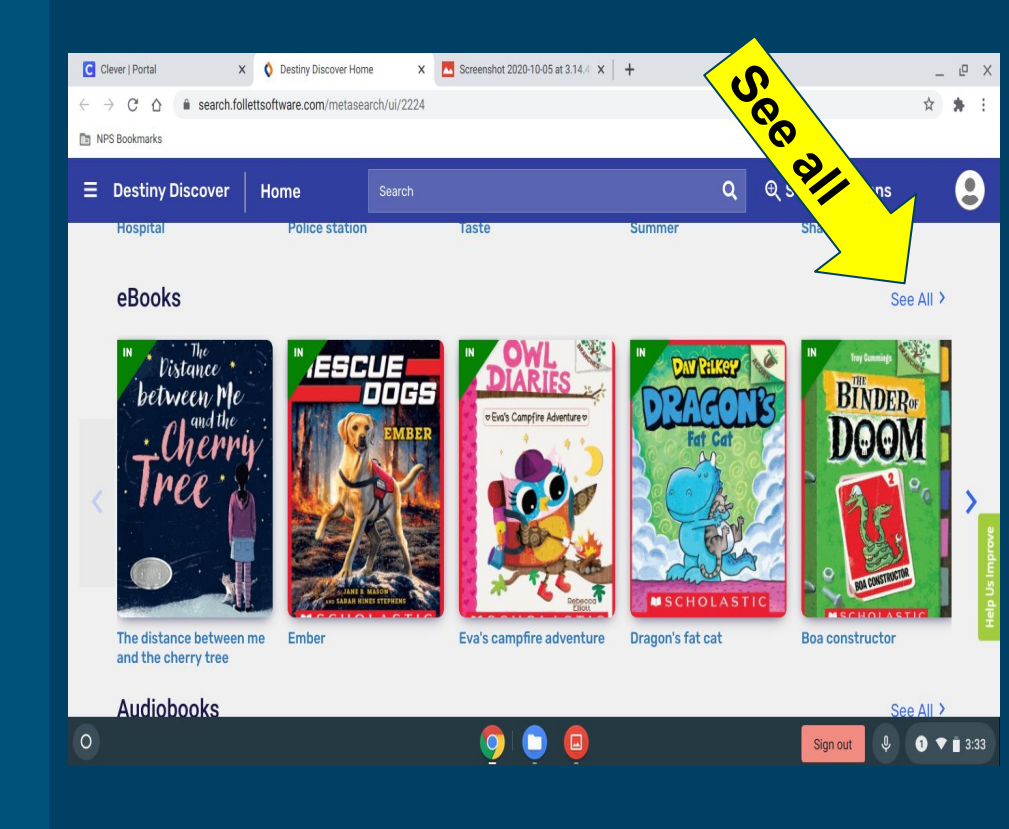

Books with Green tag only one person can Read at a time.

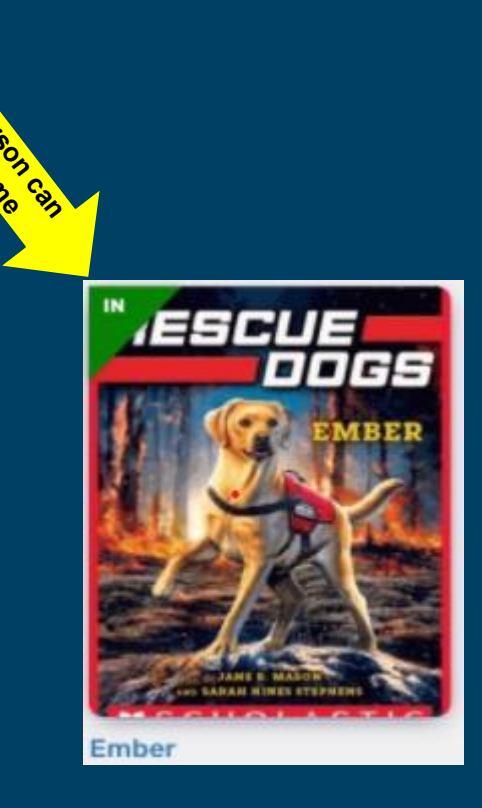

Multiple readers Books with Blue tag multiple people can read at a time.

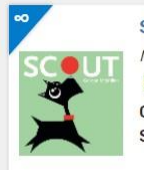

Scout McMillan, Gordon, 1984-Pollett eBook

Follett eBook
Call Number: EB E MCM
Sublocation: 031

Published: 2012 Reading Level: 2.2 Interest Level: Preschool

# Mrs. Stinson will be ordering more soon!!

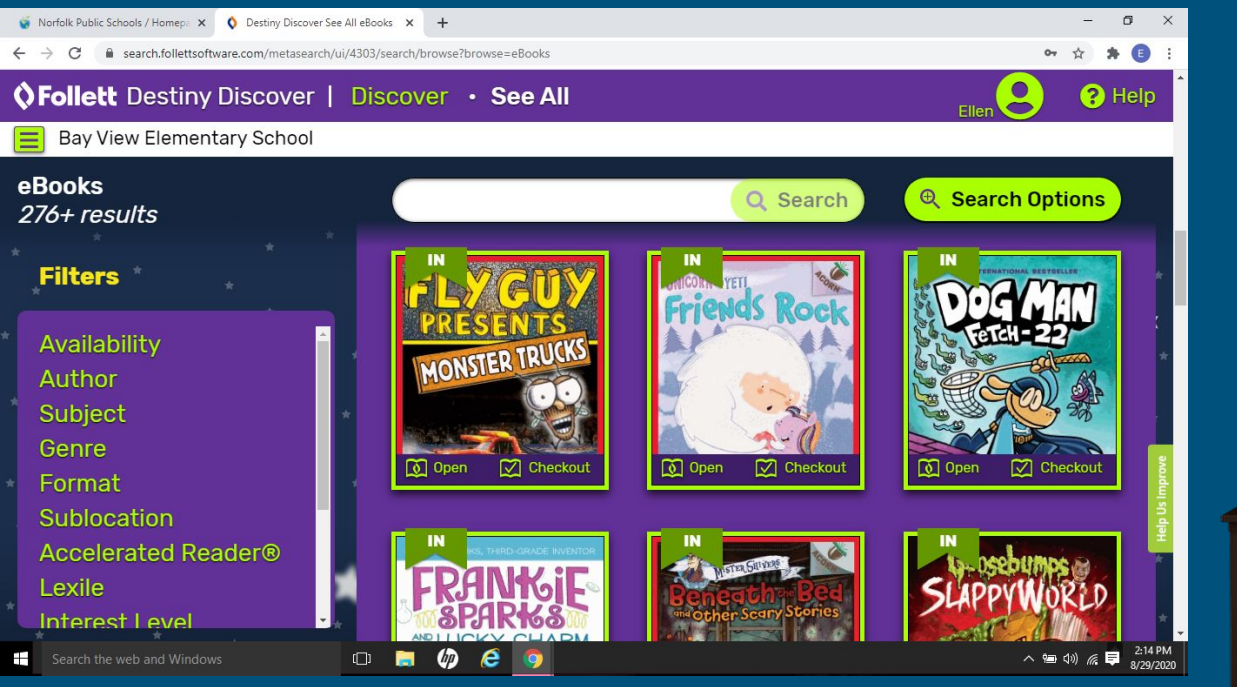

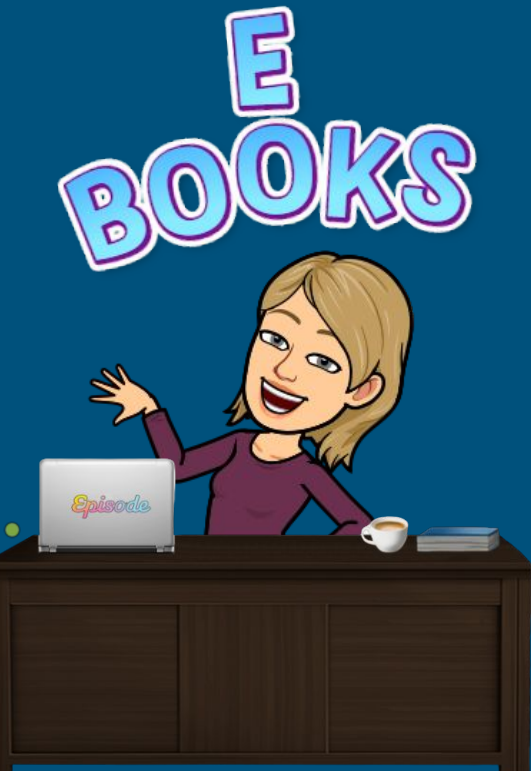

## See one you like? Click on open to look it over! Want to read it? Click check out! But don't forget to return it when you are finished!

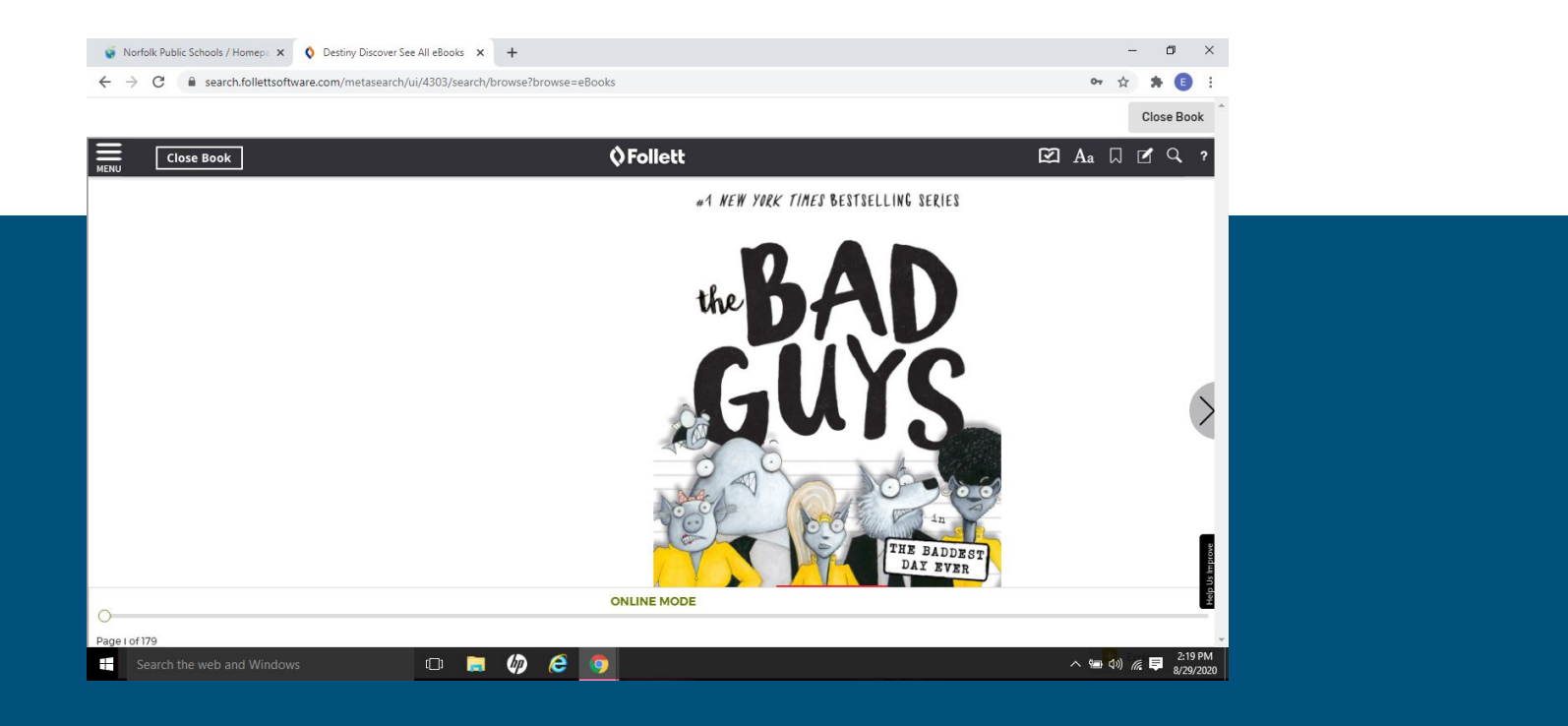

### Want to listen to a book? Check out the audio books!!

#### Audiobooks

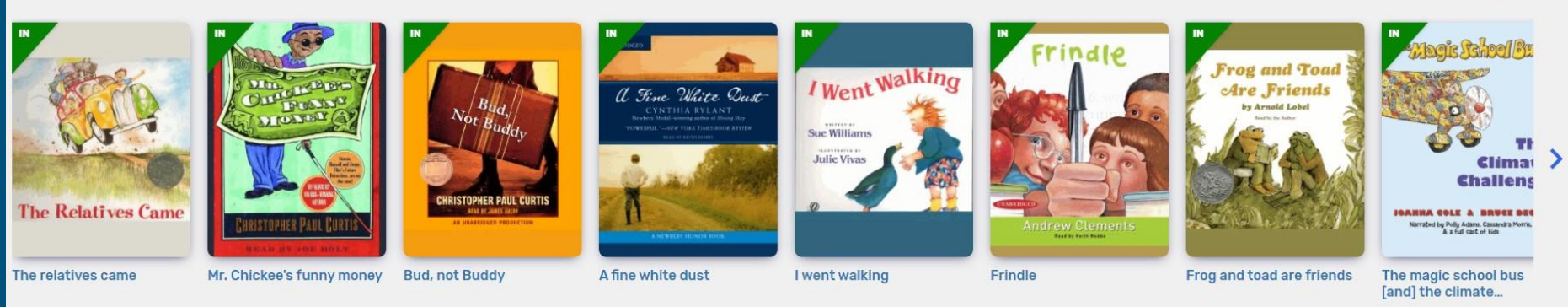

See All >

Don't forget to return your book when you are finished and then sign out of Destiny Discover. TIII I see you again in the library...enjoy!!

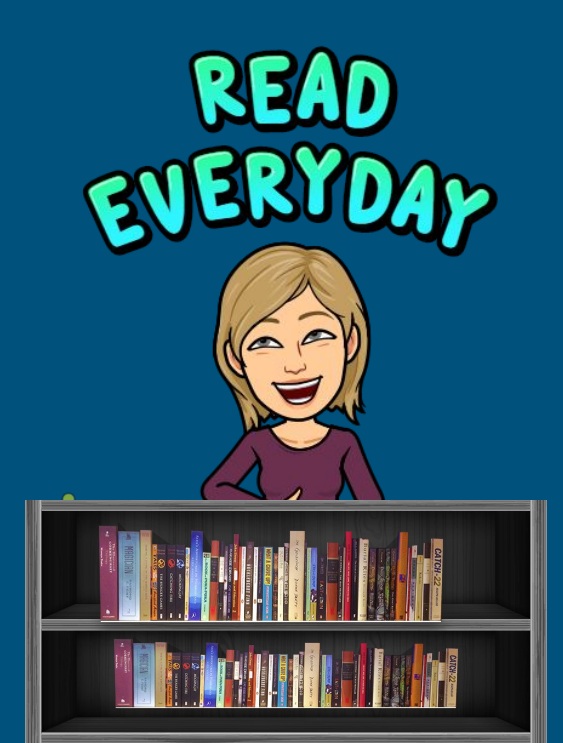